**Integrating HPE OneView** with Microsoft SCOM (System Center Operations Manager) allows you to centrally monitor and manage your HPE infrastructure. Here are the steps to integrate the two systems:

#### 1. Ensure Prerequisites:

- Verify that your SCOM environment meets the requirements for integrating with HPE OneView.
- Ensure that you have administrative privileges on both SCOM and HPE OneView.

#### 2. Download Management Pack:

• Go to the HPE website or the HPE OneView support portal and download the HPE OneView management pack for SCOM. Ensure you download the appropriate version for your SCOM environment.

#### 3. Install Management Pack:

- Log in to your SCOM management server.
- Run the installer for the HPE OneView management pack.
- Follow the installation wizard, accepting the license agreement and specifying installation options as necessary.
- Complete the installation process.

## 4. Discover HPE OneView Resources:

- Open the SCOM Operations Console.
- Navigate to Administration > Management Packs.
- Import the HPE OneView management pack into SCOM.
- After the import is complete, navigate to Authoring > Management Pack Objects > Object Discoveries.
- o Run a discovery to identify HPE OneView resources in your environment.
- Verify that the discovery process completes successfully.

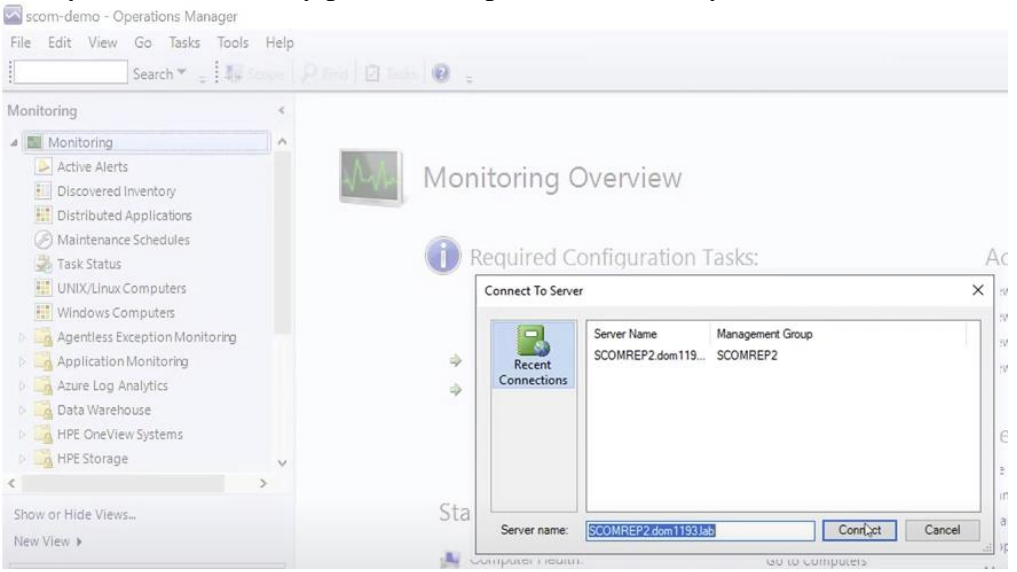

#### 5. Configure HPE OneView Connection:

- In the SCOM Operations Console, navigate to Administration > HPE OneView Connector.
- Click on "Add a new HPE OneView Connection".
- Enter the necessary information:
  - Name: Provide a name for the connection.
  - HPE OneView URL: Enter the URL of your HPE OneView instance.
  - Credentials: Provide the username and password for authenticating with HPE OneView.
  - Test the connection to ensure it is successful.
- Save the connection settings.
- 6. Set Up Monitoring:

- Navigate to Monitoring > HPE OneView.
- You should see a list of discovered resources from your HPE OneView environment.
- Configure monitoring settings for each resource type according to your requirements. You can set thresholds, alerts, and notifications based on your infrastructure needs.

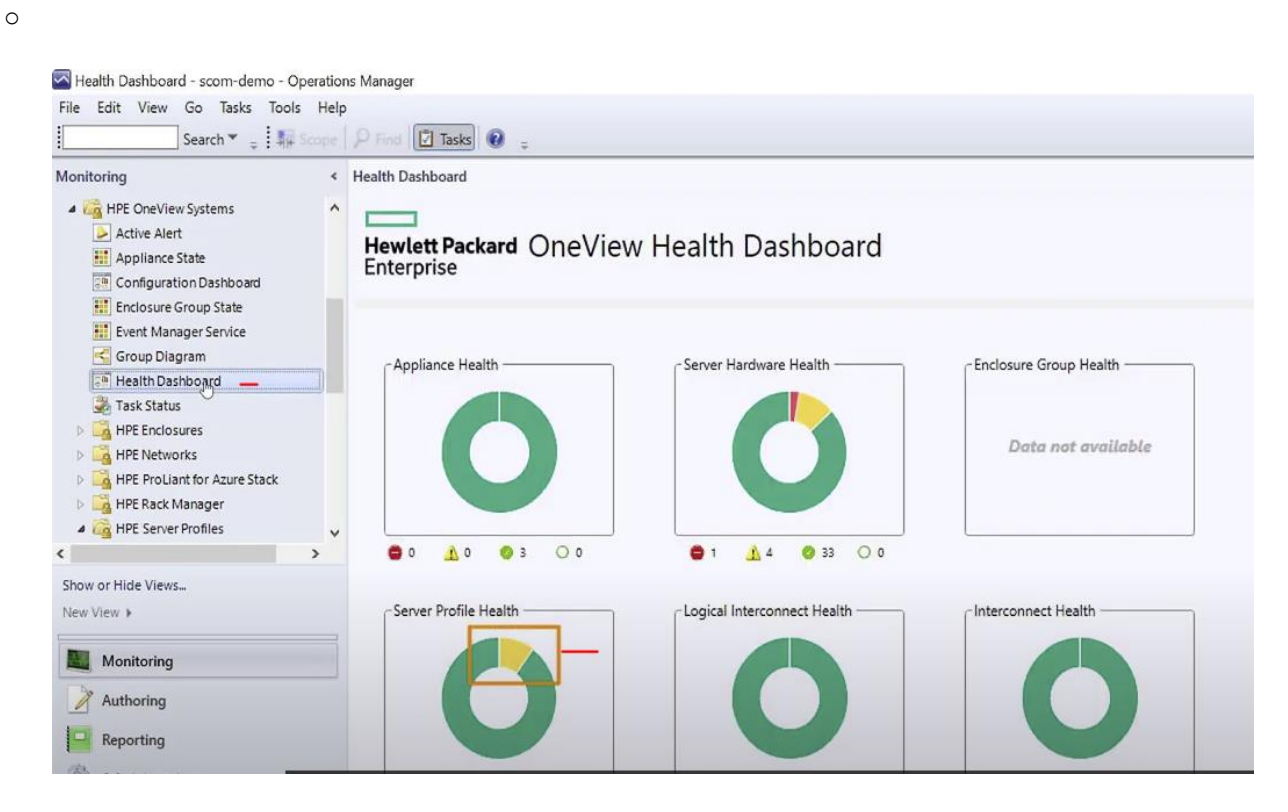

## 7. Verify Integration:

- After configuring monitoring settings, verify that SCOM is correctly monitoring HPE OneView resources.
- Check for alerts and notifications in the SCOM console to ensure that any issues or anomalies are being captured.

#### 8. Tune and Customize:

- Fine-tune your monitoring configuration based on your organization's specific needs and best practices.
- Customize dashboards and reports in SCOM to visualize HPE OneView performance and health metrics effectively.

#### 9. Documentation and Training:

- Document your integration setup and configuration for future reference and troubleshooting.
- Provide training to relevant IT staff on how to use SCOM for monitoring HPE OneView, including interpreting alerts and taking appropriate actions.

**Monitoring HPE OneView** (Hewlett Packard Enterprise's infrastructure management software) via SCOM (System Center Operations Manager) can streamline your IT operations and enhance visibility into your infrastructure. Here are the steps to set it up:

#### 1. Prepare Your Environment:

• Ensure that your SCOM server meets the necessary requirements for integration with HPE OneView. Check for compatibility and ensure that your SCOM server is up and running.

# 2. Install Management Pack:

- Download the HPE OneView management pack for SCOM from the HPE website or other trusted sources.
- Install the management pack on your SCOM management server.

# 3. Configure SCOM Integration:

- Open the SCOM console on your management server.
- Navigate to Administration > Management Packs.
- Import the HPE OneView management pack into SCOM.
- Follow the wizard to complete the import process.

## 4. Discover HPE OneView Resources:

- In the SCOM console, navigate to Authoring > Management Pack Objects > Object Discoveries.
- Run a discovery to identify HPE OneView resources in your environment.
- Ensure that the discovery process completes successfully.

## 5. Set Up Monitoring:

- Once the resources are discovered, navigate to Monitoring > HPE OneView.
- You should see a list of discovered resources such as servers, enclosures, and interconnects.
- Configure monitoring settings for each resource type as per your requirements. You can set thresholds, alerts, and notifications based on your infrastructure needs.

Health Dashboard - scom-demo - Operations Manager File Edit View Go Tasks Tools Help

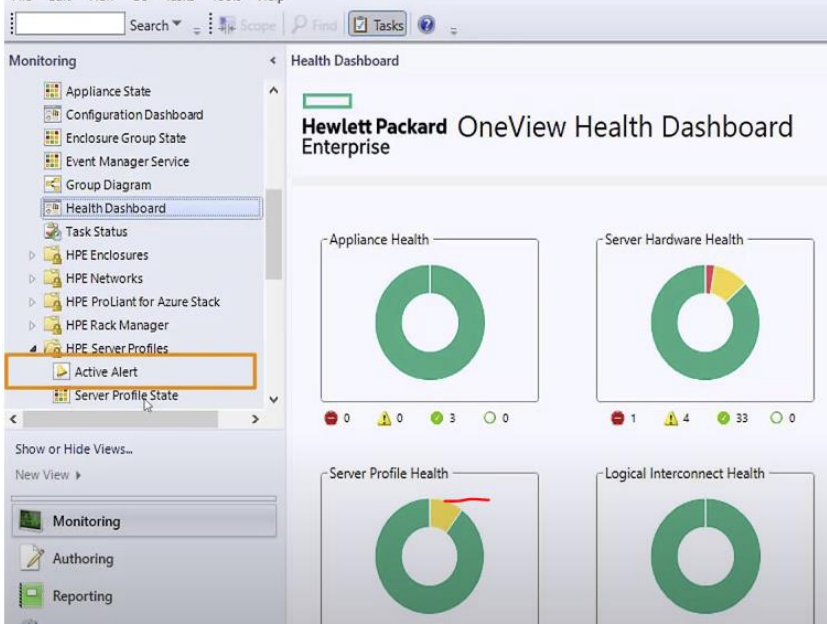

## 6. Verify Monitoring:

- After configuring monitoring settings, verify that SCOM is correctly monitoring HPE OneView resources.
- Check for alerts and notifications in the SCOM console to ensure that any issues or anomalies are being captured.

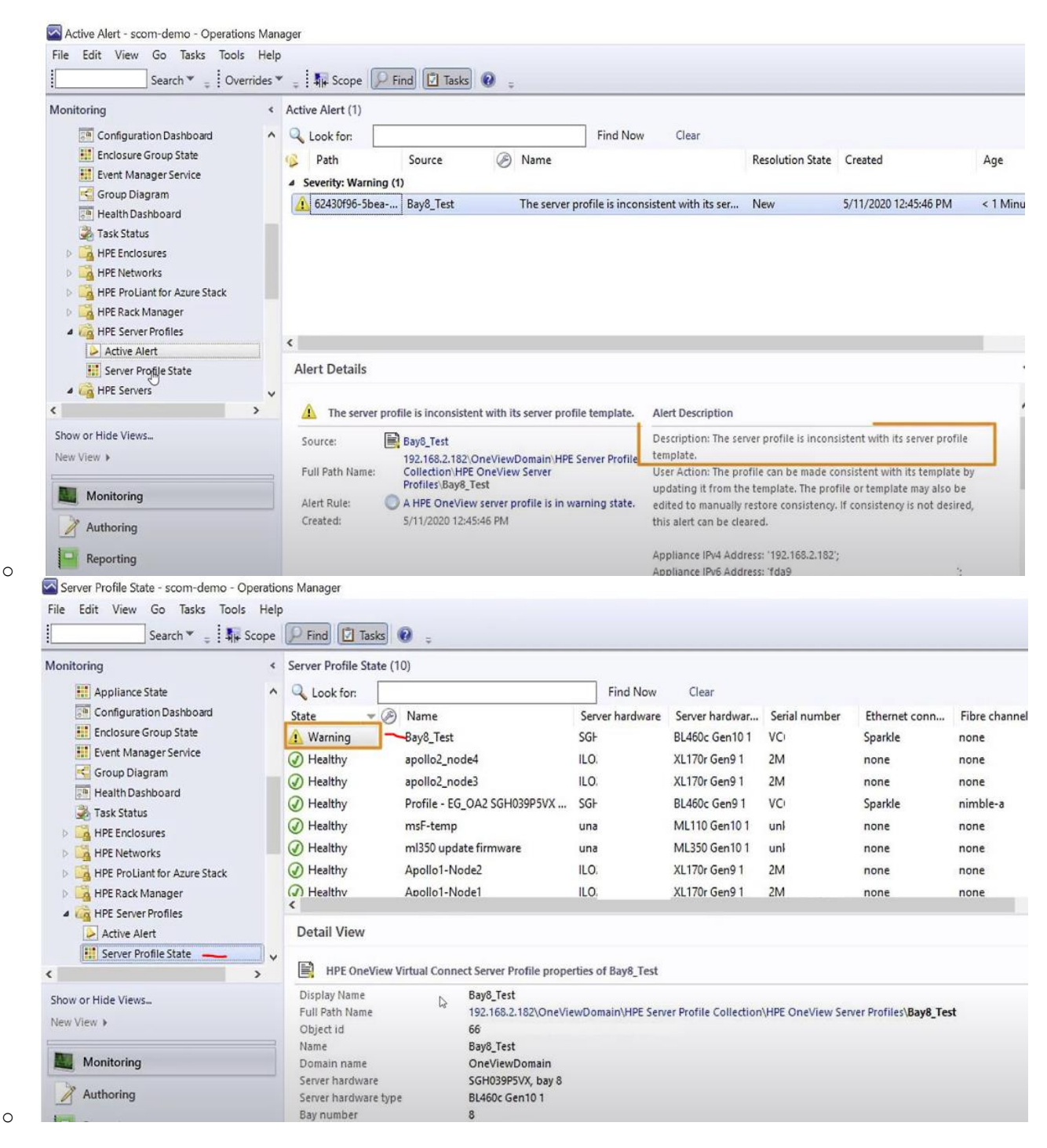

| Server Profile State (10)                                                                                                    |                              |                                                                                                    |                                                                                                    |                                                                             |                                                                                                    |                                                             |                                                                             |                                                                             | > Tasks |                                                                                             |                                                                                                    |
|----------------------------------------------------------------------------------------------------|------------------------------|----------------------------------------------------------------------------------------------------|----------------------------------------------------------------------------------------------------|-----------------------------------------------------------------------------|----------------------------------------------------------------------------------------------------|-------------------------------------------------------------|-----------------------------------------------------------------------------|-----------------------------------------------------------------------------|---------|---------------------------------------------------------------------------------------------|----------------------------------------------------------------------------------------------------|
| Q Look for:                                                                                                    |                              |                                                                                                    |                                                                                                    | Find Now                                                                    | Clear                                                                                                    |                                                             |                                                                             |                                                                             |         | 2                                                                                           | 0                                                                                                    |
| State Warning Warning Healthy Healthy Healthy Healthy Healthy Healthy Healthy Healthy Healthy Healthy Healthy                                                                                  | Ø                            | Name<br>Bay8_Tes<br>apollo2_r<br>apollo2_r<br>Profile - I<br>msF-tem<br>ml350 up<br>Apollo1-1<br>Apollo1-1 | t<br>iode4<br>iode3<br>iG_OA2 SGH039P5VX<br>p<br>date firmware<br>Node2<br>Node1                                                                                 | Server hardware<br>SGF<br>ILO.<br>ILO.<br>SGF<br>una<br>una<br>ILO.<br>ILO. | Server hardwar<br>BL460c Gen10 1<br>XL170r Gen9 1<br>XL170r Gen9 1<br>BL460c Gen9 1<br>ML110 Gen10 1<br>ML350 Gen10 1<br>XL170r Gen9 1<br>XL170r Gen9 1 | Serial number<br>VCi<br>2M<br>VCi<br>uni<br>uni<br>2M<br>2M | Ethernet conn<br>Sparkle<br>none<br>Sparkle<br>none<br>none<br>none<br>none | Fibre channel .<br>none<br>none<br>nimble-a<br>none<br>none<br>none<br>none | ~       | Stat                                                                                        | te Actions  Start Maintenance Mode Edit Maintenance Mode Setting: Stop Maintenance Mode Personalize view ks A Entity Properties                                                                |
| Detail View   HPE OneView Virtual Connect Server Profile properties of Bay8_Test                                                                                                    |                              |                                                                                                    |                                                                                                    |                                                                             |                                                                                                    |                                                             |                                                                             |                                                                             | Nav     | Alert View                                                                                  |                                                                                                    |
| Display Name<br>Full Path Name<br>Object id<br>Name<br>Domain name<br>Server hardwar<br>Bay number<br>Enclosure grou<br>Enclosure<br>Serial number<br>Serial number<br>State<br>Ethernet conne | re<br>re typ<br>ip<br>ection | e<br>e                                                                                                    | Bay8_Test<br>192.168.2.182\OneVie<br>66<br>Bay8_Test<br>OneViewDomain<br>SGH039F5VX, bay 8<br>BL460c Gen10 1<br>8<br>EG<br>SG<br>VCGLV0B014<br>Normal<br>Sparkle | wDomain\HPE Sen                                                             | er Profile Collection                                                                                                    | NHPE OneView Ser                                            | rver Profiles\ <b>Bay8_Te</b>                                               | st                                                                          |         | V<br>V<br>V<br>V<br>V<br>V<br>V<br>V<br>V<br>V<br>V<br>V<br>V<br>V<br>V<br>V<br>V<br>V<br>V | Diagram View<br>Event View<br>Performance View<br>State View<br>Network Vicinity Dashboard<br>Object State Dashboard<br>Object State Dashboard<br>OneView Virtual<br>neet Server Profile Tasks |

# 7. Tune and Customize:

- Fine-tune your monitoring configuration based on your organization's specific needs and best practices.
- Customize dashboards and reports in SCOM to visualize HPE OneView performance and health metrics effectively.

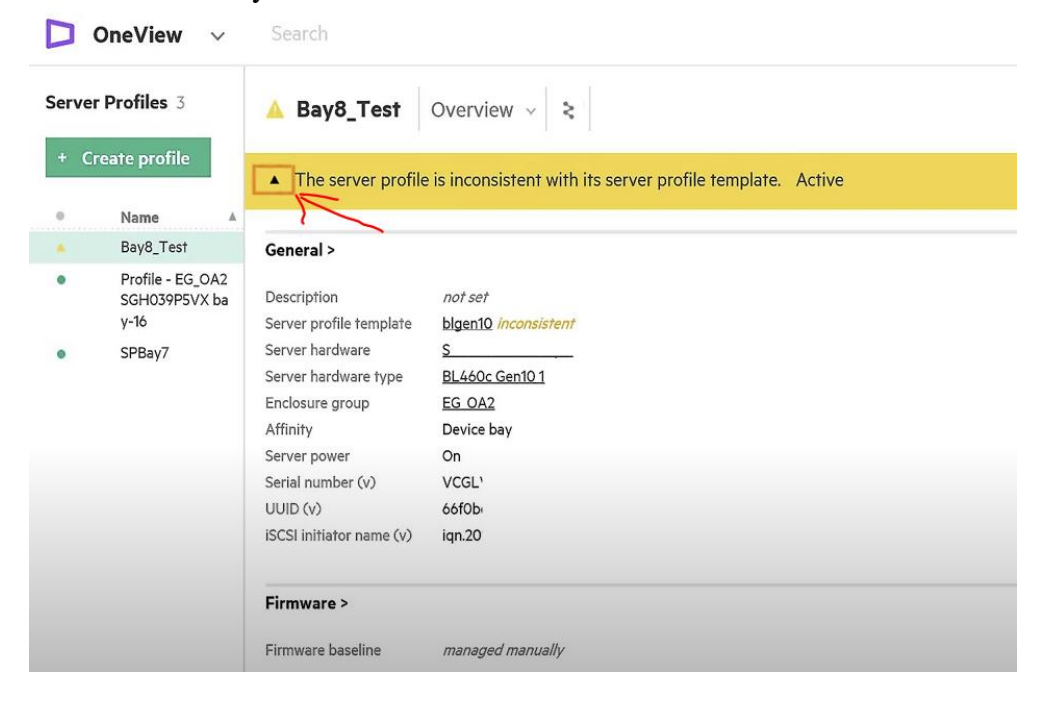

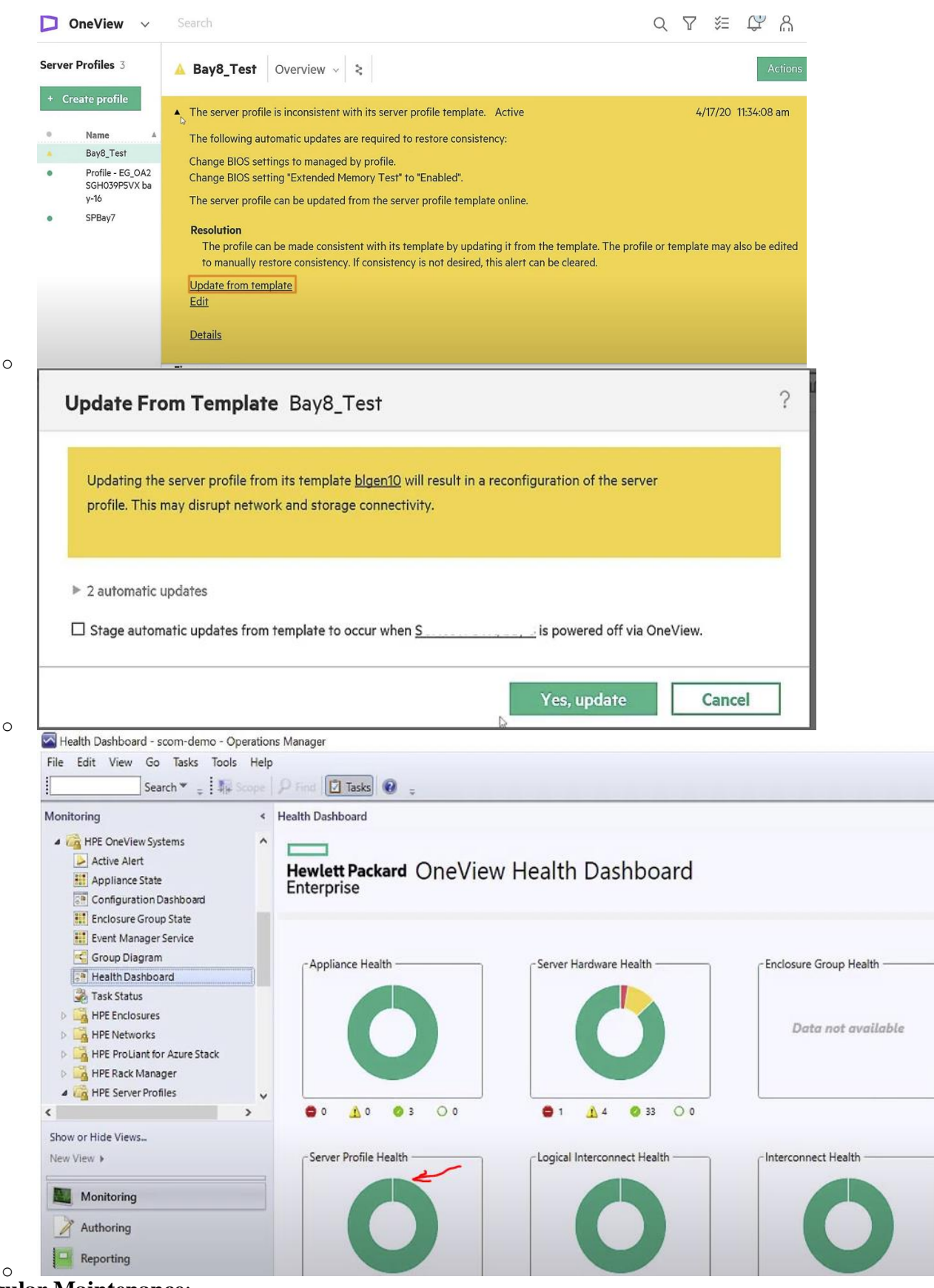

## 8. Regular Maintenance:

• Periodically review and update your monitoring configuration to adapt to changes in your infrastructure.

• Keep the HPE OneView management pack and SCOM server up to date with the latest releases and patches.

# 9. Documentation and Training:

- Document your monitoring setup and configuration for future reference and troubleshooting.
- Provide training to relevant IT staff on how to use SCOM for monitoring HPE OneView, including interpreting alerts and taking appropriate actions